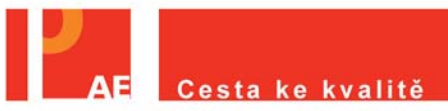

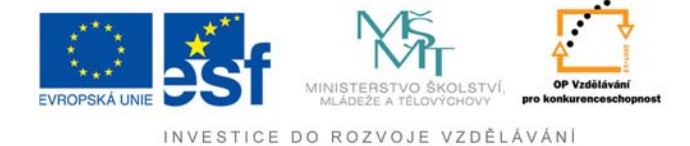

## Klima školy (Dotazník pro rodiče)

## Návod pro rodiče

1. krok – Na úvodní stránce (<u>http://www.evaluacninastroje.cz</u>) kurzorem myši vyberete "<u>Přístup pro rodiče</u>" (obrázek č. 1).

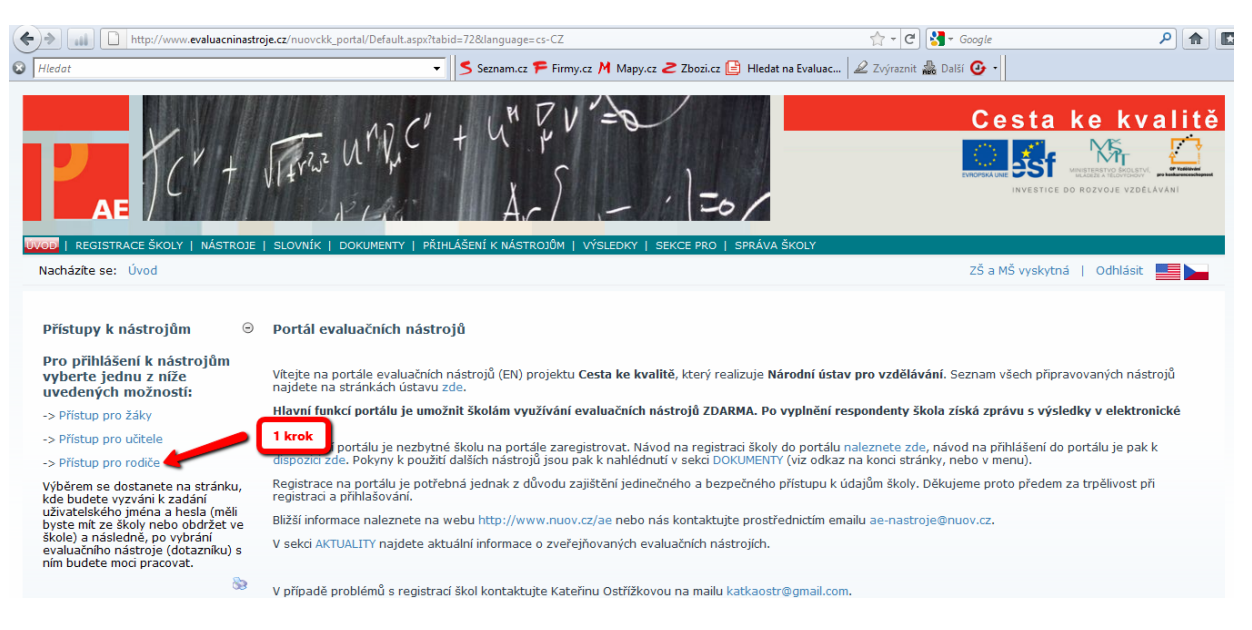

Obrázek č. 1

2. krok a 3. krok – Do těchto kolonek zadáte Login a Heslo, které jste si vytvořili ve vašich školních účtech (<u>nápověda</u>).

4. krok – Klikněte na "<u>Přihlásit se k nástroji</u>" (obrázek č. 2).

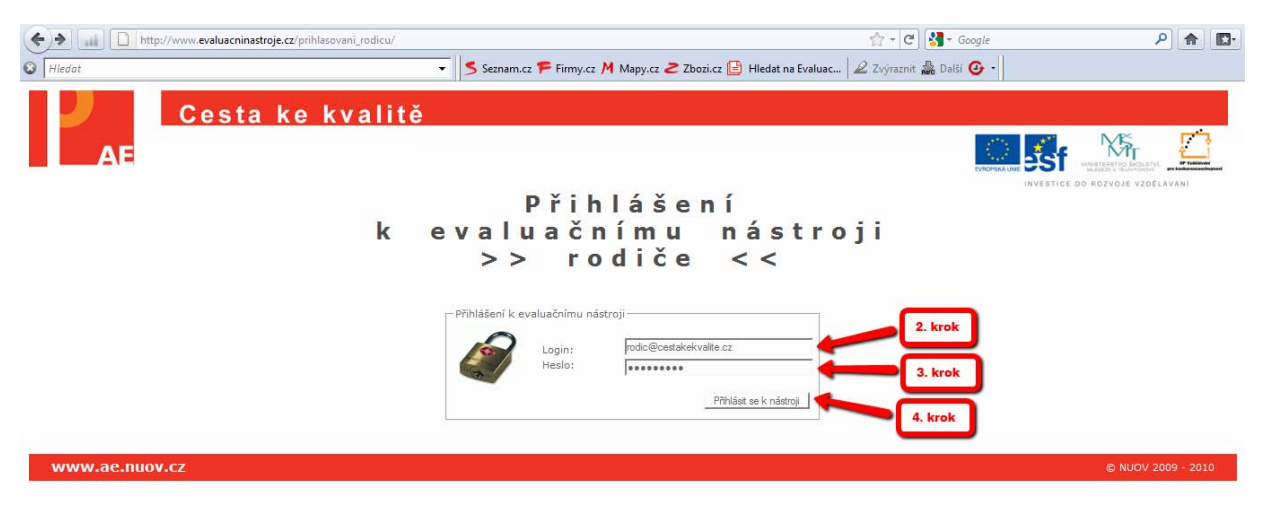

Obrázek č. 2

5. krok – Vyberte kampaň, v tomto případě Klima školy, na kterou jste se přihlásili (<u>nápověda</u>), (obrázek č. 3).

- 6. krok Potvrdíte kliknutím (obrázek č. 3).
- 7. krok Kliknete na "Pokračovat" (obrázek č. 3).

| (+) III http://www.evaluacninastroje.cz/prihlasovani_zaku/Default.aspx |                                                                     | 合 - C 🚼 - Google      | ۹ 🗗                   |
|------------------------------------------------------------------------|---------------------------------------------------------------------|-----------------------|-----------------------|
| S Hledat -                                                             | S Seznam.cz 🌾 Firmy.cz 🎮 Mapy.cz 🥏 Zbozi.cz 📴 Hledat na Evaluac 🏼 🏾 | Zvýraznit 🎥 Další 🕑 🔹 |                       |
| Cesta ke kvalitě                                                       |                                                                     |                       |                       |
| AE                                                                     |                                                                     | WIGHTAUME             |                       |
|                                                                        | Přihlášení                                                          | INVESTICE             | DO ROZVOJE VZDĚLÁVANÍ |
| k e                                                                    | valuačnímu nástroj<br>>> žáci <<                                    | i                     |                       |
| – Výběr nástroje ke spuštění                                           | 5 krok                                                              |                       |                       |
| Výběr kampaně Klima školy                                              | S. NOR                                                              |                       |                       |
| Nástroj<br>klima školy                                                 |                                                                     |                       |                       |
| 6. krok                                                                | Pokračovat                                                          |                       |                       |
| www.ae.nuov.cz                                                         |                                                                     |                       | © NUOV 2009           |

Obrázek č. 3

8. krok – "Rozklikněte" požadovaný ročník (obrázek č. 4).

- 9. krok Klikněte na testovanou třídu (obrázek č. 4).
- 10. krok Poté klikněte na tlačítko "Vybrat třídu" (obrázek č. 4).

| Image: Image: Imag                                                                                                    | 🚖 🕶 🥙 🚼 = Google                      | ۹ 🝙         |
|----------------------------------------------------------------------------------------------------|---------------------------------------|-------------|
| 🛿 🗍 Hledat 🔹 🗸 Seznam.cz 🏲 Firmy.cz 🕅 Mapy.cz 🍃 Zbozi.cz 📑 Hleda                                                                                                    | at na Evaluac 🖉 Zvýraznit 🎆 Další 🗿 🔹 |             |
| Cesta ke kvalitě<br>AE                                                                                                    |                                       |             |
| Přihlášení<br>k evaluačnímu nás<br>>> žáci <<                                                                                                    | stroji                                |             |
| Udaje o škole<br>Adresa: Kvalitní 99, Praha, 99999<br>Email: cestakekvalite@centrum.cz                                                                                                    |                                       |             |
| evide aldy 8. krok advizela vyčela družy<br>Bili 2. ročnik Zanočnik 2.0                                                                                                    |                                       |             |
| - 2.17<br>- 2.17<br>- 2.178<br>- 2.178 |                                       |             |
| L 2 MRC<br>B 2 MRC<br>B 2 MRC                                                                                                    |                                       |             |
| www.ae.nuov.cz                                                                                                    |                                       | © NUOV 2009 |

Obrázek č. 4

10. krok – Po přečtení úvodního textu, klikněte na tlačítko "Dále" (obrázek č. 5).

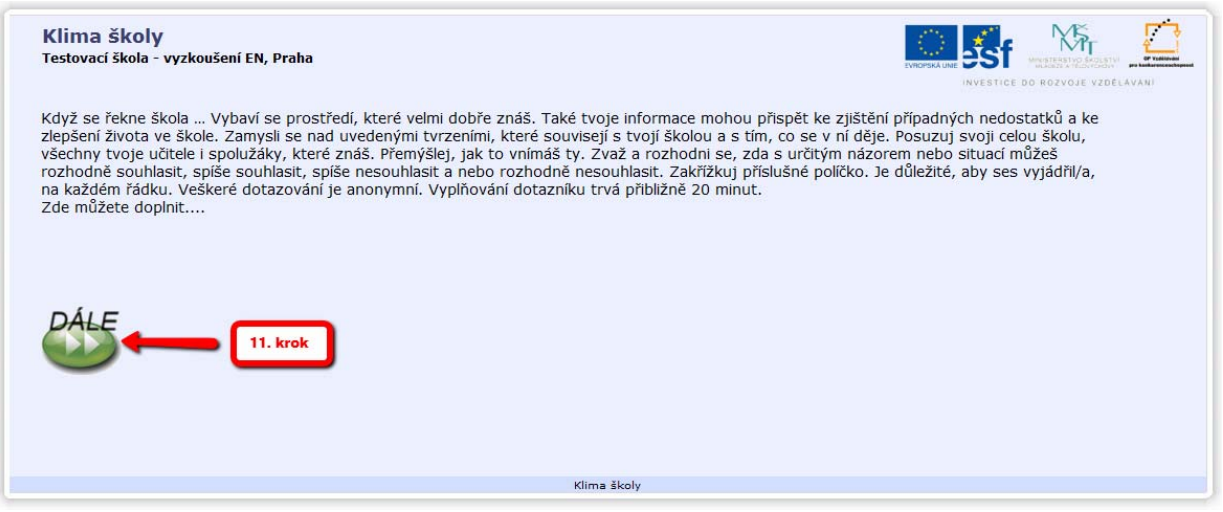

Obrázek č. 5

12. krok – Po označení vašich odpovědí, klikněte na tlačítko <u>"Dále</u>" (takto postupujte až do konce dotazníku) viz obrázek č. 6.

|                                                           | Rozhodně souhlasím | Spíše souhlasím | Spíše nesouhlasím | Rozhodně nesouhlasím |
|-----------------------------------------------------------|--------------------|-----------------|-------------------|----------------------|
| Budova školy je v dobrém stavu.                           | ×                  |                 |                   |                      |
| V prostorách školy se špatně orientuji.                   |                    | ×               |                   |                      |
| Líbí se mi výzdoba školy.                                 |                    |                 | ×                 |                      |
| Prostory školy na mě působí stísněně.                     |                    | ×               |                   |                      |
| Okolí školy se mi zdá upravené.                           |                    |                 |                   | x                    |
| Ve škole je vždy uklizeno.                                |                    |                 | ×                 |                      |
| Nevyhovuje mi prostor k ukládání vlastních věcí ve škole. |                    |                 | ×                 |                      |
|                                                           |                    |                 | 12. krok          | DÁL                  |

Obrázek č. 6

13. krok – Kliknutím na černou šipku se vám otevře rolovací seznam, kde kliknutím vyberete, zda jste muž čí žena (obrázek č. 7).

14. krok – Kliknutím na černou šipku se vám otevře rolovací seznam, kde kliknutím vyberete, kolik dětí danou školu navštěvuje (obrázek č. 7).

15. krok – Kliknutím na černou šipku se vám otevře rolovací seznam, kde kliknutím vyberete třídu, kterou vaše dítě (v případě více dětí starší) navštěvuje nyní třídu (obrázek č. 7).

16. krok – Klikněte na tlačítko "Další" (obrázek č. 7).

| Klima školy                                                         |                                 |
|---------------------------------------------------------------------|---------------------------------|
| Jste muž 🗸 🛶 💶 13. krok                                             | INVESTICE DO ROZVÓJE VZDĚLÁVÁNI |
| Školu navštěvuje 2 naše děti 🔹 🗸 🦛 💶 🚺 14. J                        | rok                             |
| Vaše dítě (v případě více dětí starší) navštěvuje nyní třídu 2D 🕞 🚽 | 15. krok                        |
|                                                                     |                                 |
|                                                                     |                                 |
|                                                                     |                                 |
|                                                                     |                                 |
|                                                                     |                                 |
| -                                                                   | DÁLE                            |
|                                                                     | S. krok                         |
| Klima školy 6/7                                                     |                                 |

Obrázek č. 7

17. krok – Zde máte možnost něco dodat, k tématu dotazníku (obrázek č. 8).

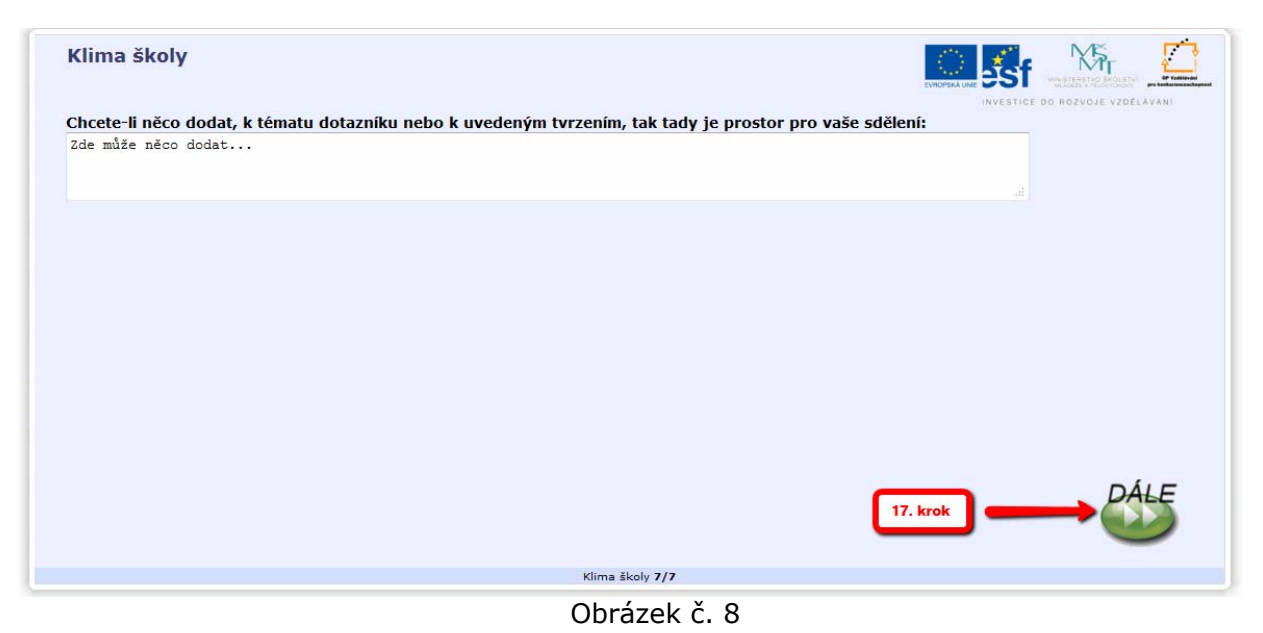

18. krok – Dotazník ukončíte kliknutím na křížek v pravém horním rohu obrazovky (obrázek č. 8).

| 🥘 Klima školy - | Mozilla Firefox                                        |                                                                                          |                                 |
|-----------------|--------------------------------------------------------|------------------------------------------------------------------------------------------|---------------------------------|
| http://nuc      | ov-testy. <b>slamka.cz</b> /dot_klima_sk/dokonceni.php |                                                                                          |                                 |
|                 |                                                        |                                                                                          |                                 |
|                 | Klima školy                                            |                                                                                          | INVESTICE DO ROZVOJE VZOELAVALI |
|                 |                                                        | Děkujeme za čas, který jste věnovali vyplnění dotazníku.<br>Toto okno můžete nyní zavřít |                                 |
|                 |                                                        |                                                                                          |                                 |
|                 |                                                        |                                                                                          |                                 |
|                 |                                                        |                                                                                          |                                 |
|                 |                                                        | Anketa vypinena cela                                                                     |                                 |

Obrázek č. 9